| Holcombe | HC | Registration | for | Playing | Parents: | Help |
|----------|----|--------------|-----|---------|----------|------|
| Guide    |    | )            |     | , )     |          |      |

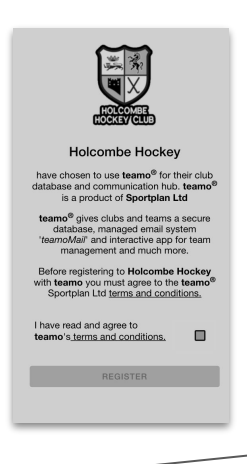

You will be sent a registration link or go to-<u>https://web2.teamo.chat/club/register/holcombe</u>

The registration form is designed to be easy to complete on your phone or desktop computer:

Once read:

- Please Tick the agreement to the terms and conditions: -Then click Register and Read the Holcombe HC Privacy Policy.

## Player Details Page:

Please select Adult Registration Form. Enter your details.

- Select Your Club Section (e.g. Mens/Ladies).

- Click Continue.

| My Details                   |                           |  |  |  |  |  |  |
|------------------------------|---------------------------|--|--|--|--|--|--|
| • denotes requi              | • denotes required fields |  |  |  |  |  |  |
| First Name*                  | (i)                       |  |  |  |  |  |  |
| Last Name*                   | (i)                       |  |  |  |  |  |  |
| Player Mobile Number*        | 1                         |  |  |  |  |  |  |
| Player Email Address*        | (i)                       |  |  |  |  |  |  |
| Gender<br>Please select      | . (i)                     |  |  |  |  |  |  |
| Date of Birth*<br>DD/MM/YYYY | (i)                       |  |  |  |  |  |  |
| Occupation                   | 0                         |  |  |  |  |  |  |
| Address                      | 0                         |  |  |  |  |  |  |

## You will then be redirected to the Registration Form for Hokcombe HC:

The fields covered include: Medical Information and Consent, Member Information & Declarations.

Please answer all the questions.

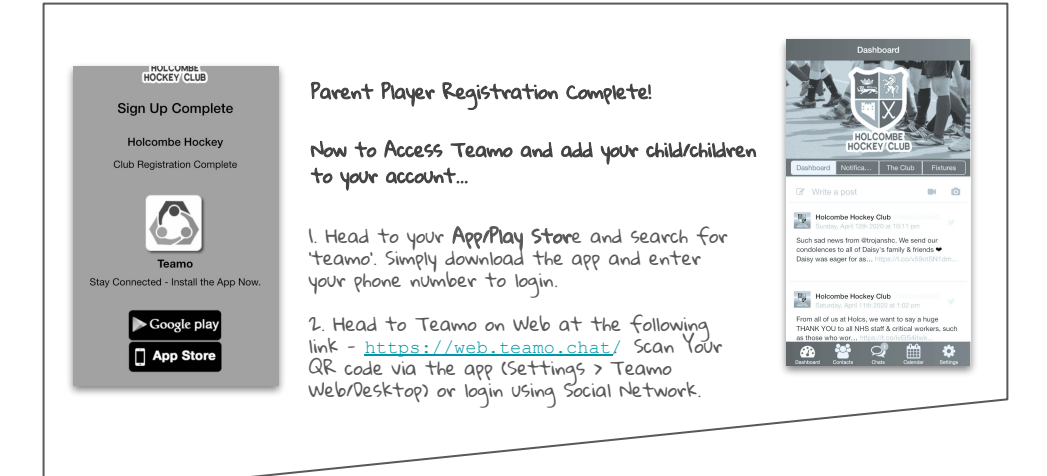

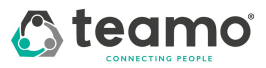

Any issues, contact info@teamo.chat

Demo Registration for Playing Parents: Help Guide (Continued...)

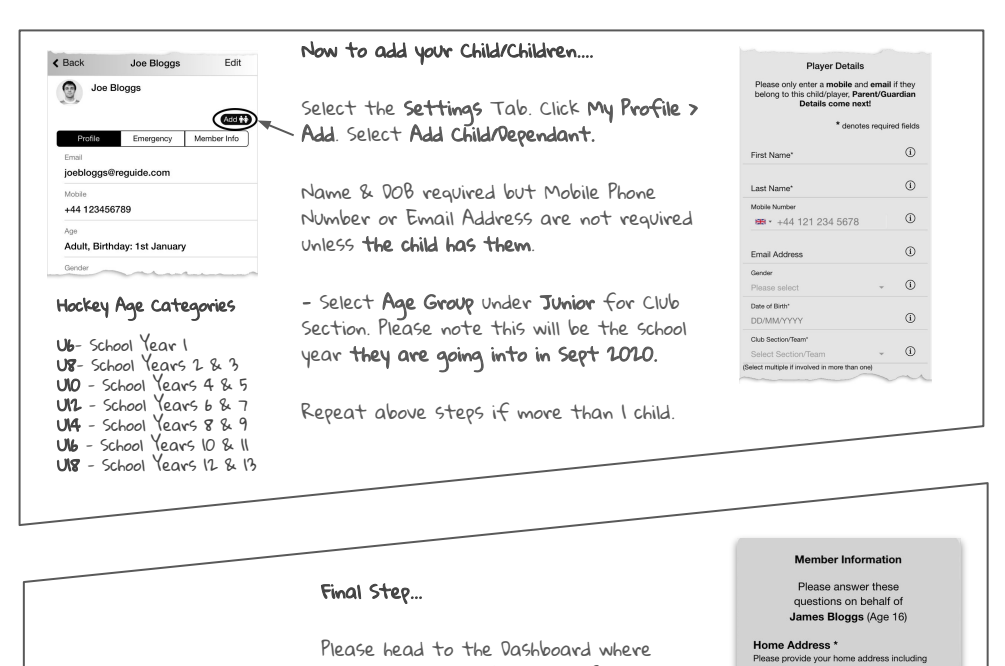

you will see a Membership Information ostcode Required banner. HOCKEY CLUB School Name \* ard Notifica... The Club Fixte Click on the banner and complete the Membership Information Required Holcombe HC Registration questions. I give permission for The fields covered include: Medical my photograph to be taken and used for promotional purposes by Information and Consent, Member Holcombe Hockey Club. Information & Declarations. No Are you a qualified Please answer all the questions (for all

## Frequently Asked Questions

- Will I be able to update/edit information after I have registered? - Yes, in your teamo app - go to settings> My Profile > Edit Information.
- Will I be able to add another guardian/to the players profile? - Yes, in your teamo app - go to My Profile > select Child's Account and

children if applicable).

- select Add Guardian and complete Add Parent/Guardian process.
- I want to add my Child/Dependant's Phone/Email Address? - In your teamo app. Head over to the profile of the player > Edit Information and Insert the Players Details. They will then receive a verification code on their phone and be able to access their account on their phone.

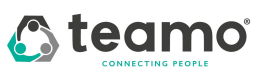

Any issues, contact info@teamo.chat